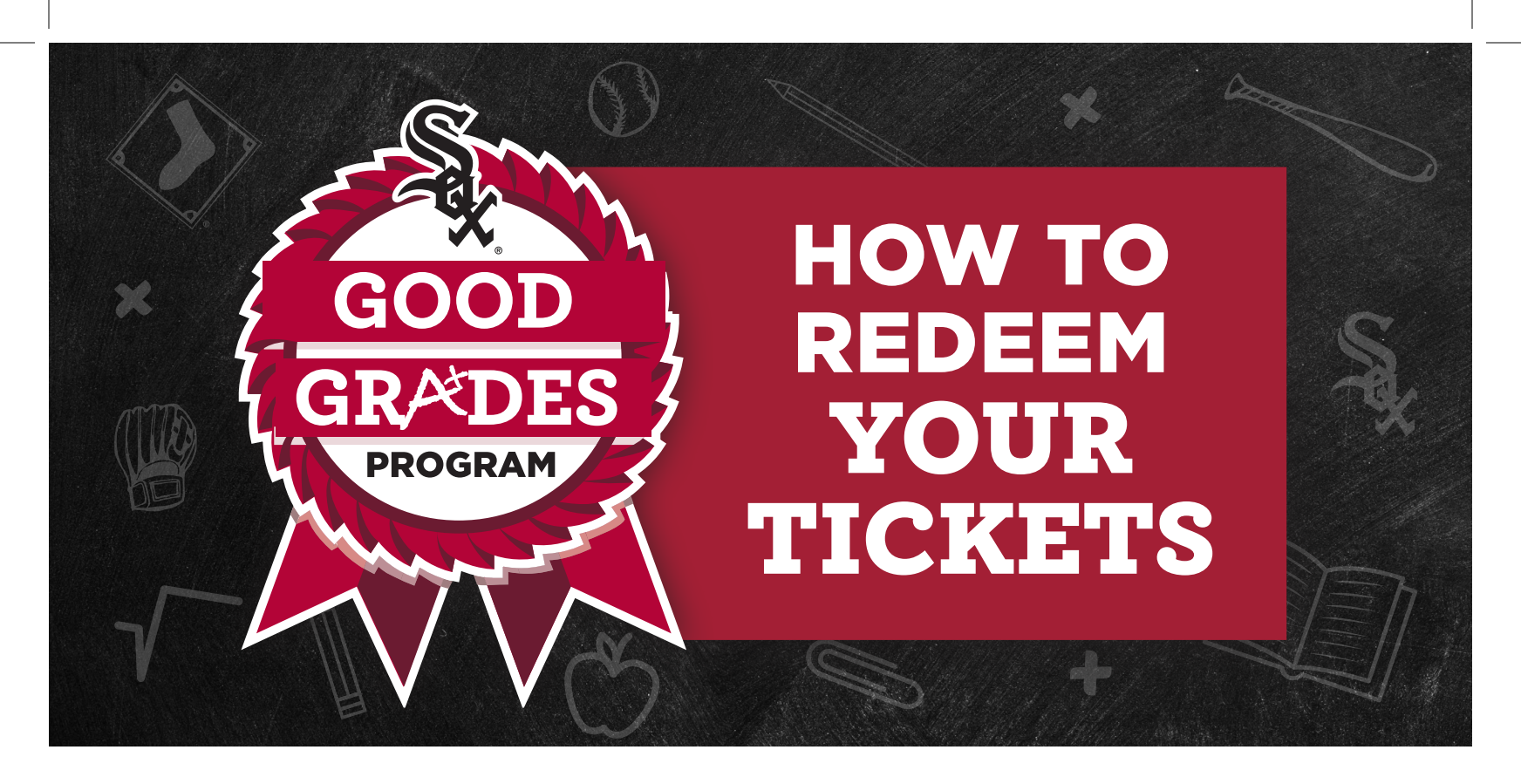

## BRING YOUR VOUCHER HOME TO A PARENT OR GUARDIAN. VISIT whitesox.com/goodgrades TO REDEEM YOUR TICKETS.

We strongly recommend using a desktop computer.

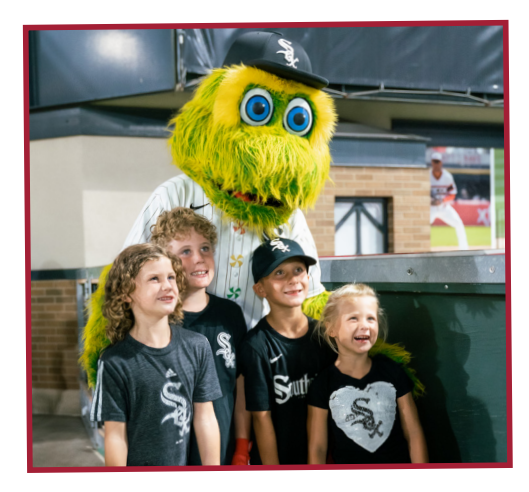

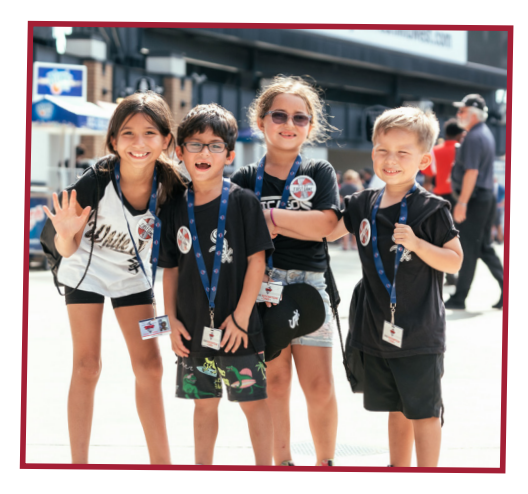

- Select the "Buy Now" button next to the game you would like to attend.
- 2. Click the "Unlock" icon at the top right-hand corner of the interactive seat map and enter your unique offer code prior to selecting your seats.
- Select the seat you'd like to redeem (all seats marked in blue are still available) and hit the blue "Add" button next to the "Good Grades \$0.00" option. Repeat this for the second seat. \*If you are redeeming your voucher for discount upgraded seats, the Good Grades offer will reflect the discounted price rather than \$0.00.
- 4. Once all of your seats are selected, press the black "Go" button in the bottom right-hand corner of your screen.
- 5. Follow the remainder of the prompts on your screen to secure your seats.
- 6. Enjoy the game!

## **GO WHITE SOX!**

**Please note:** multiple vouchers cannot be redeemed in one transaction. You will need to complete a new transaction to redeem additional vouchers.

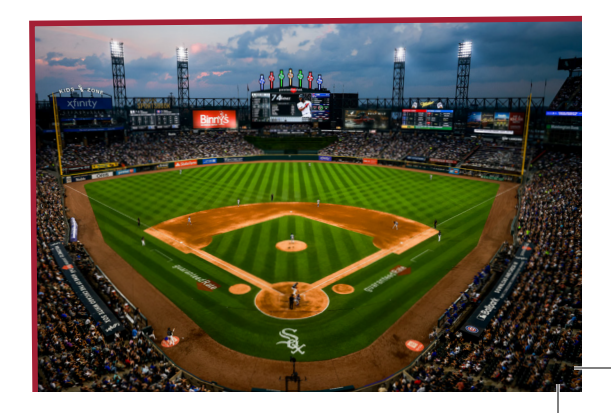